### **Drop or Swap a Course**

This quick reference guide (QRG) provides instructions on how to drop or swap a course in Workday. Please note you will only be able to perform these tasks if your institution allows students to self-register, also known as self-service. Please contact your academic advisor for support if you do not have the Drop or Swap buttons.

To drop or swap a course, complete the following steps.

## **DROP A COURSE**

UNIVERSITY OF ARKANSAS SYSTEM powered by Workday

From the Workday Home page:

- 1. Click the **Profile Icon** in the top right-hand corner of the page.
- 2. Click the View Profile button.
- Select Academics from your 'Student Profile Menu'.
- Click the **Current Classes** tab. 4
- 5. Under My Enrolled Courses locate the course that needs to be dropped and click the **Drop** button at the end of the **Course Listing**. If you do not see the **Drop** button, please speak to your academic advisor.

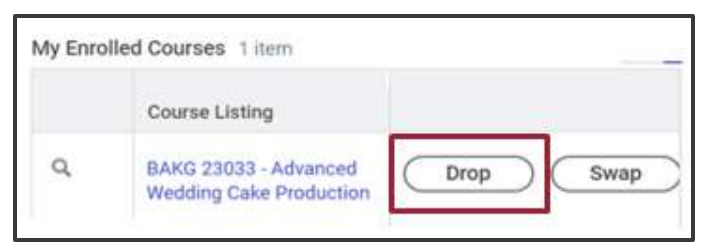

6. Check the **Confirm** box.

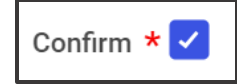

7. Click OK.

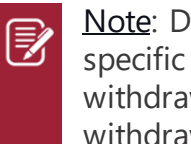

Note: Dropping a course is only allowed during specific dates. If it is outside those dates, you must withdraw from the course. For support on withdrawing, you can contact your academic advisor or access the Withdraw from a Course ORG.

# SWAP A COURSE

From the Workday Home page:

- 1. Click the **Profile Icon** in the top right-hand corner of the page.
- 2. Click the **View Profile** button.
- 3. Select Academics from your 'Student Profile Menu'.
- 4. Click the **Current Classes** tab
- 5. Under **My Enrolled Courses** locate the course that needs to be dropped and click the Swap button at the end of the **Course Listing**.

|   | Course Listing        |     | _    |
|---|-----------------------|-----|------|
| Q | BAKG 23033 - Advanced | rop | Swap |

## **Drop or Swap a Course**

 Select the New Course radio button to replace your current course with a new course or select New Section to change the section of your current course.

#### **SWAP TO NEW COURSE**

If you select **New Course** complete the following steps.

7. Select the new **Course to Add** from the dropdown list.

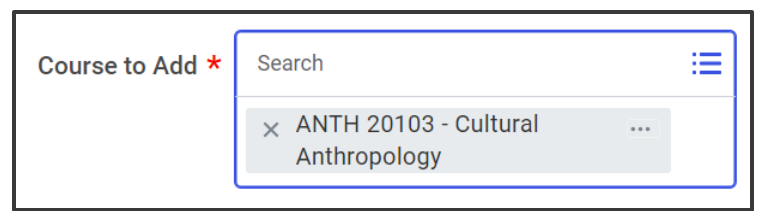

- 8. Click **OK**.
- 9. Check the **Select** box for your desired section of the new course.

| Select | Section                                    | Eligible | Meeting Patterns                                                                      |
|--------|--------------------------------------------|----------|---------------------------------------------------------------------------------------|
|        | ANTH 20103-J052 - Cultural<br>Anthropology |          | Tuesday/Thursday   12:15 PM<br>- 1:30 PM   UAPTC   LRS   LRS  <br>231   Classroom 231 |

10. Click **Confirm Swap**.

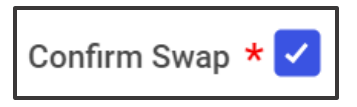

#### 11. Click **OK**.

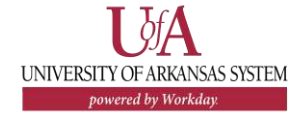

### SWAP TO NEW SECTION OF CURRENT COURSE

If you select New Section complete the following steps.

- 7. Click **OK**.
- 8. Click the **Select** box beside your currently enrolled section to uncheck the box. It will turn from a blue check to a blank box.

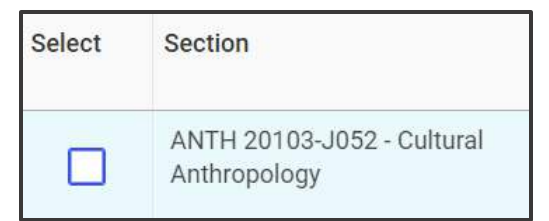

9. Check the **Select** box for your section of the course.

| Select | Section                                    | Eligible | Meeting Patterns               |
|--------|--------------------------------------------|----------|--------------------------------|
|        | ANTH 20103-W060 - Cultural<br>Anthropology |          | UAPTC   Off-Campus  <br>Online |

### 10. Click **OK**.

#### 11. Click **Done**.

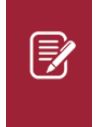

Note: It is recommended that you meet with an academic advisor before swapping to a new course or new course section.